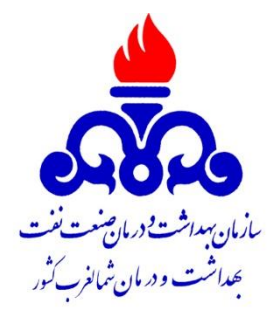

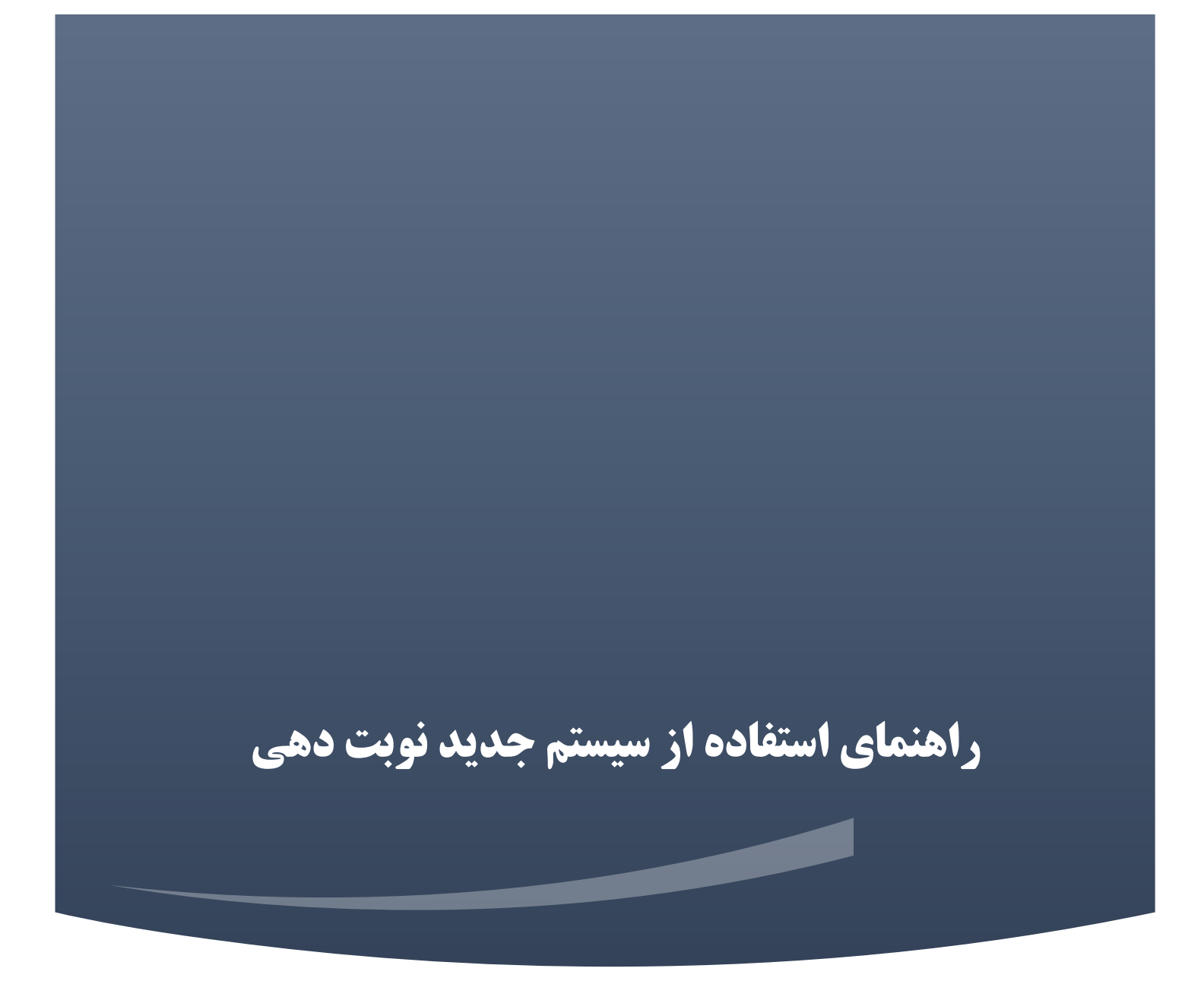

واحد انفورماتيك بهداشت و درمان صنعت نفت شمالغرب كشور

برای اینکار در صفحه اول سامانه روی دریافت نوبت یا اخذ نوبت کلیک کنید

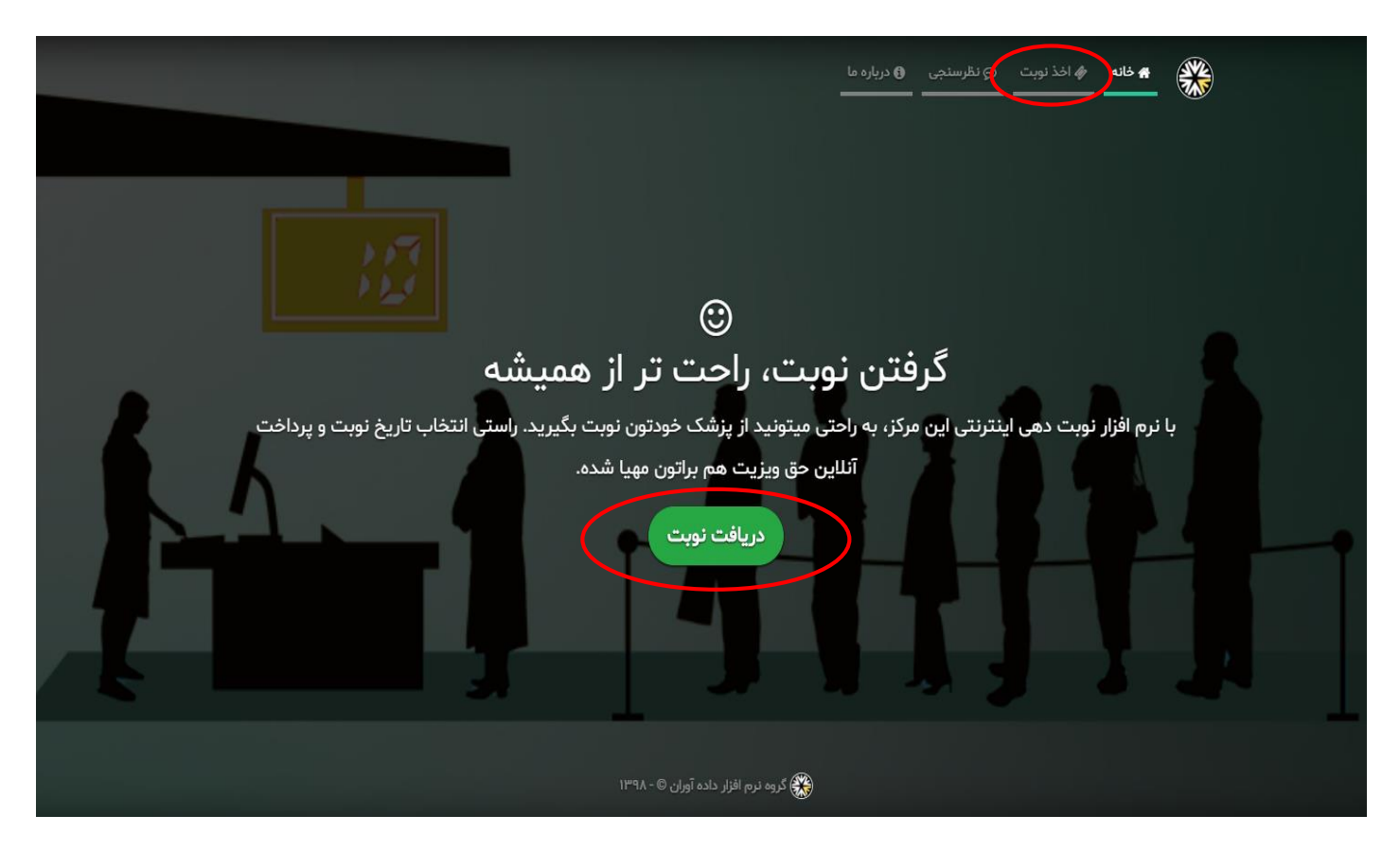

در پنجره باز شده برای ثبت نام در سامانه روی برای بازیابی یا تعیین رمز عبور ... کلیک کنید

|    | کرنانه 🔶 اف <b>ذ نوبت</b> 😋 نظرسنجی 🕘 درباره ما 🍂 🔆                                                                                         |
|----|----------------------------------------------------------------------------------------------------|
| 15 | ورود کاربر<br>بررسی مشخصات پرسنلی                                                                                                    |
|    | <ul> <li>کد پرسنلی / کدملی</li> <li>مز عبور</li> <li>مرا به خاطر بسپار</li> <li>برای بازیابی و یا تعیین رمز عبو (تیتا کنیک کنید)</li> </ul> |
|    | € ورود کاربر                                                                                                    |
|    | کروه نرم افزار داده آوران © - ۱۳۹۸                                                                                                    |

در صفحه باز شده اطلاعات فردی خود(اطلاعات بیمه شده اصلی) را وارد کرده و پس از دریافت کد تایید از طریق پیام کوتاه ثبت نام خود را تکمیل کنید.

| 12 | م خانه م اخذیبت عنوریه اوریاره ما کی مرز عبور<br>بازیابی رمز عبور<br>بررسی مشخصات پرسنلی   |
|----|--------------------------------------------------------------------------------------------|
|    | <ul> <li>کدپرسنلی</li> <li>کدملی</li> <li>شماره موبایل</li> <li>شراسال کد تایید</li> </ul> |
|    | گروه نرم افزار داده آوران 🕫 - ۱۳۹۸                                                         |

پس از تکمیل ثبت نام، مجددا وارد قسمت اخذ نوبت شوید و پس از وارد کردن کد پرسنلی و کلمه عبور، اطلاعات افراد تحت پوشش نمایش داده می شود.

با انتخاب هر فرد می توانید از منوی مشخصات کاربر( گوشه سمت چپ بالا) از طریق زیر منو حساب کاربری اطلاعات را ویرایش کرده و نوبت های دریافت شده را از طریق زیر منو سوابق کاربر مشاهده نمائید.

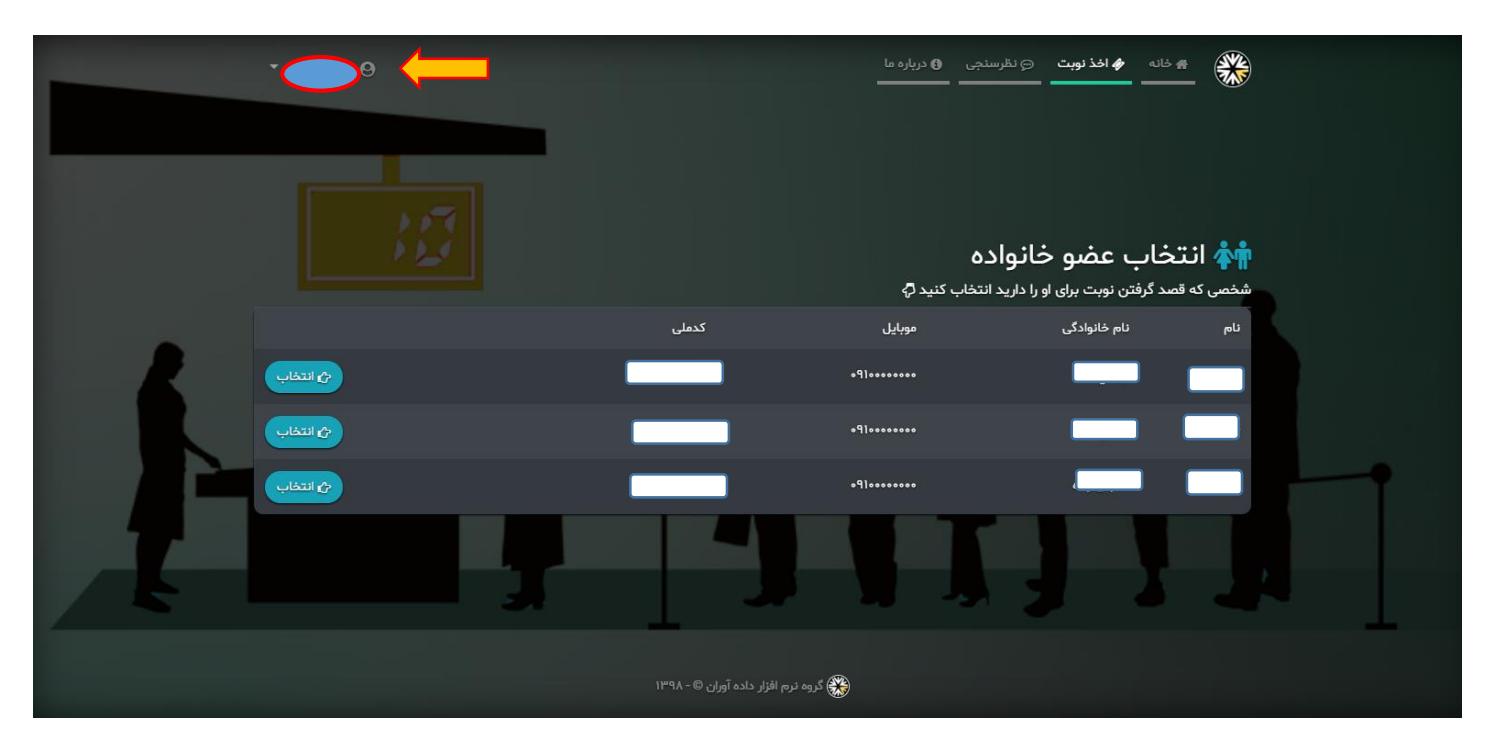

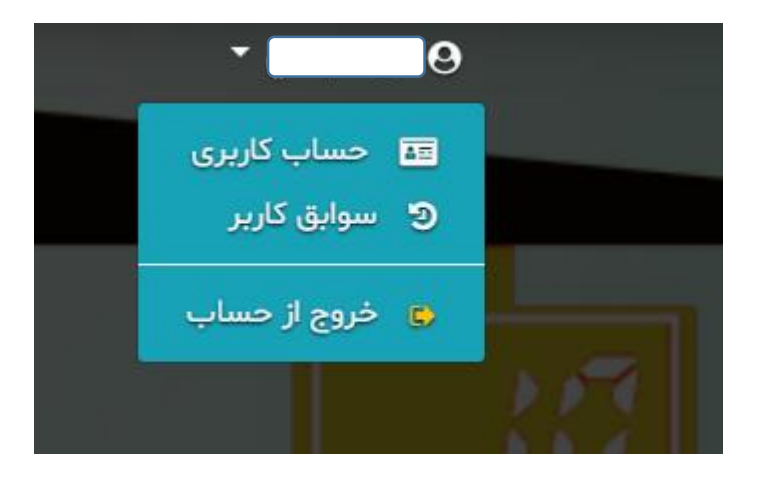

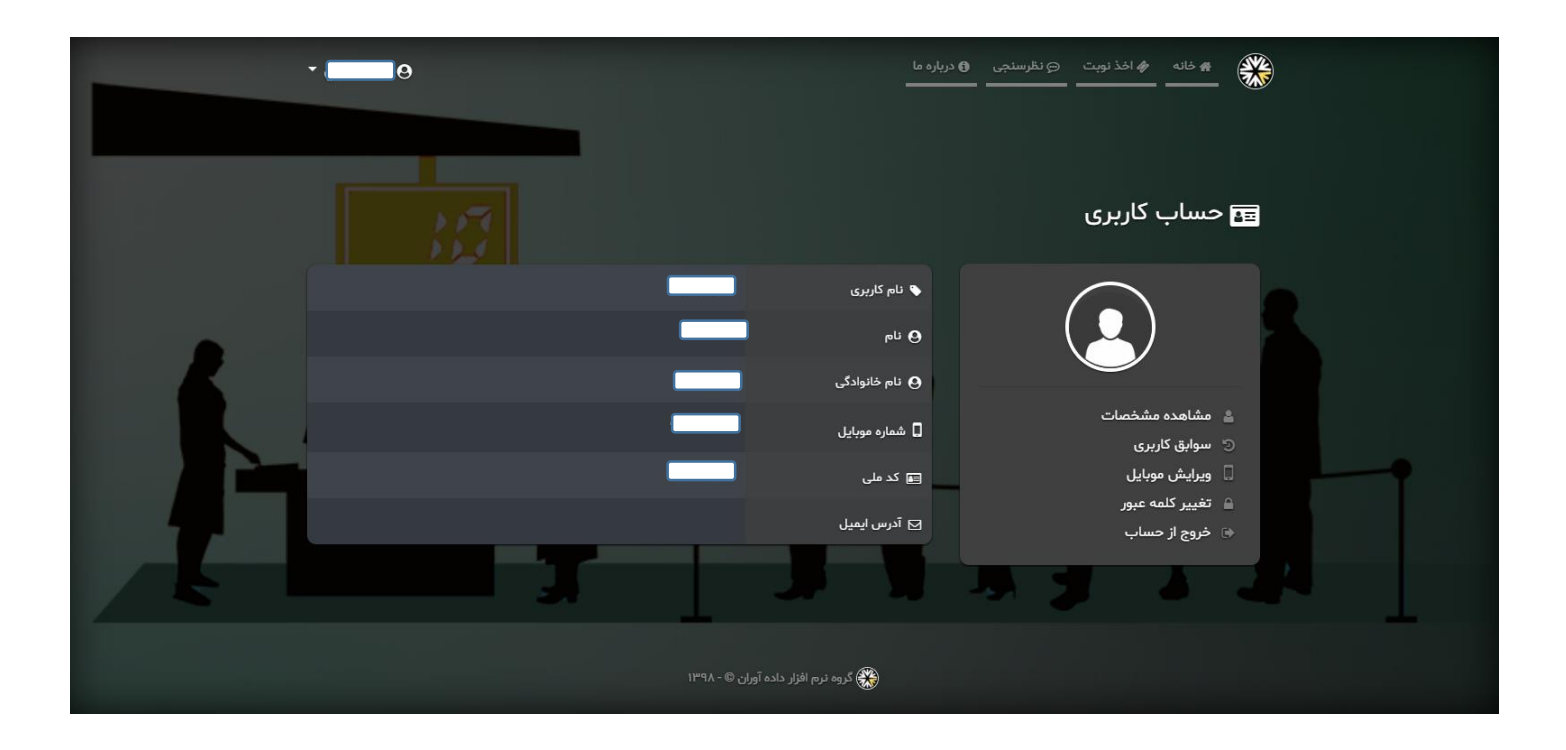

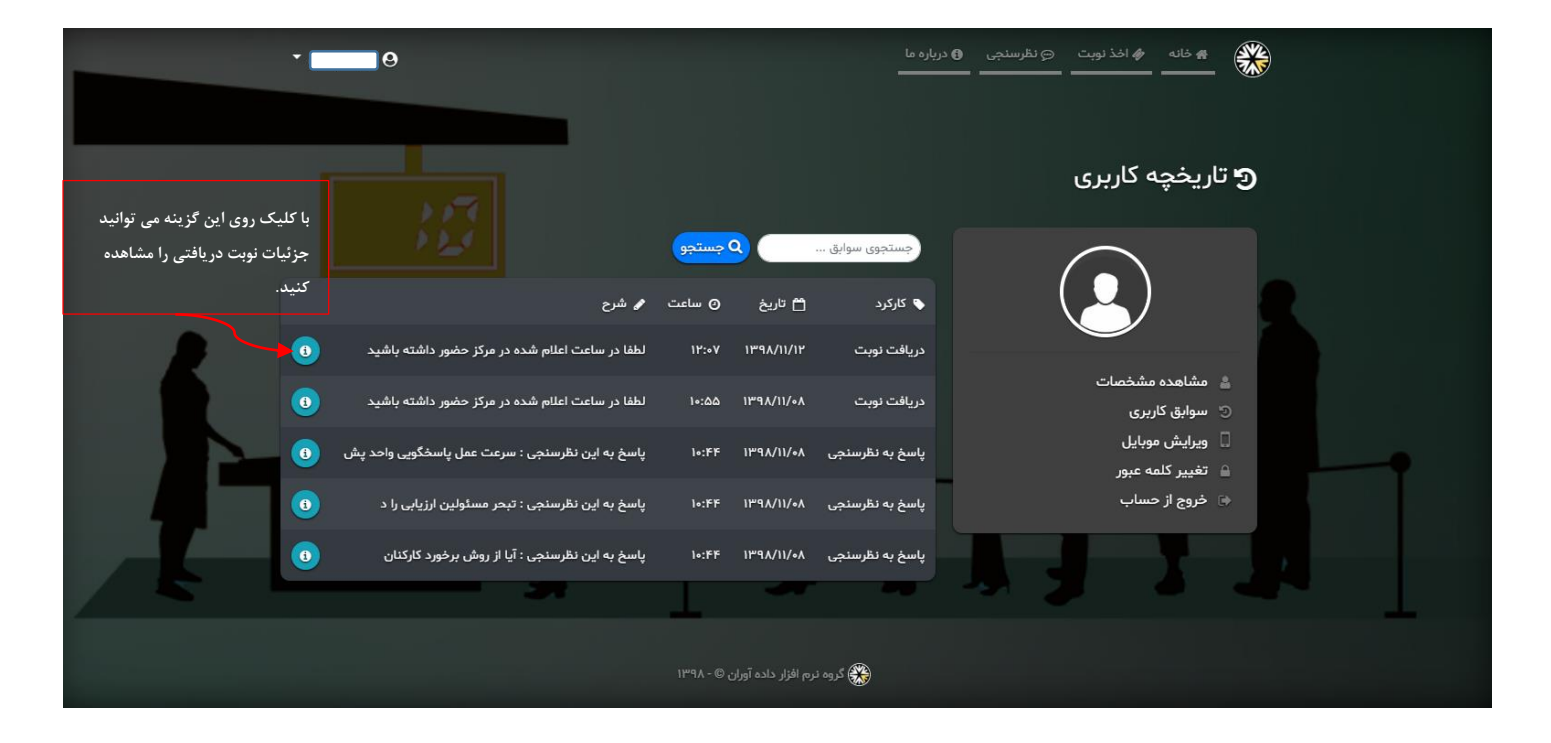

در نهایت با انتخاب فرد تحت پوش لیست پزشکان برای شما نمایش داده می شود

| *  | Θ                                                                                                    | ، دریارہ ما<br>                                                                                                    |                                                                                                    |  |
|----|----------------------------------------------------------------------------------------------------|----------------------------------------------------------------------------------------------------|----------------------------------------------------------------------------------------------------|--|
| شى | <ul> <li>۱۰ متخصص بیماری های چشم</li> <li>پزشکان حاضر در این درمانگاه :</li> <li>۲۰۰۰ دکتر رامید صبوری حامد</li> <li>۲۰۰۰ دکتر رامید صبوری حامد</li> <li>۲۰۰۰ میزیکی و توانبخ</li> </ul> | <ul> <li>دکترای دندانپزشکي</li> <li>پزشکان حاضر در این درمانگاه :</li> <li>دکتر یونس بالیده</li> <li>دکتر سعید خیراله زاده</li> <li>دکتر میر علی اکبر رضویلر خسروشاهی</li> </ul> | <ul> <li>۱۹۹۱ متخصص بیماری های کودکان</li> <li>۱۹۹۱)</li> <li>۱۹۹۱ پزشکان حاضر در این درمانگاه :</li> <li>۱۹۹۱ دکتر رقیه کریملو</li> <li>۱۹۹۱ دکتر نادر برومندی سرخابی</li> </ul>           |  |
|    | پزشکان حاضر در این درمانگاه :<br>ه دکتر عباس شهابی اقدم<br>(ه) متخصص بیماری های داخلي<br>پزشکان حاضر در این درمانگاه :<br>ه دکتر عبدالرضا شمس                                            | <ul> <li>۲۰۰۰ دکتر نینا شفیق فرد</li> <li>۲۰۰۰ دکتر مهران صدقیان</li> <li>۲۰۰۰ دکتر باله ملکی کیا</li> <li>۲۰۰۰ دکتر رامین دانش</li> <li>۲۰۰۰ دکتر صعد رضائی</li> </ul>          | <ul> <li>دکترای پزشکي عمومی</li> <li>پزشکان حاضر در این درمانگاه :</li> <li>دکتر رضا مسکوچی</li> <li>دکتر امیرمحمود عرفانی</li> <li>دکتر نگین نعمتی</li> <li>دکتر جواد پور داداش</li> </ul> |  |

با انتخاب پزشک مورد نظر در صورت وجود نوبت، لیست نوبت ها به تفکیک شیفت نمایش داده می شود که می توانید نوبت مورد نظر را به سادگی اخذ نمائید.

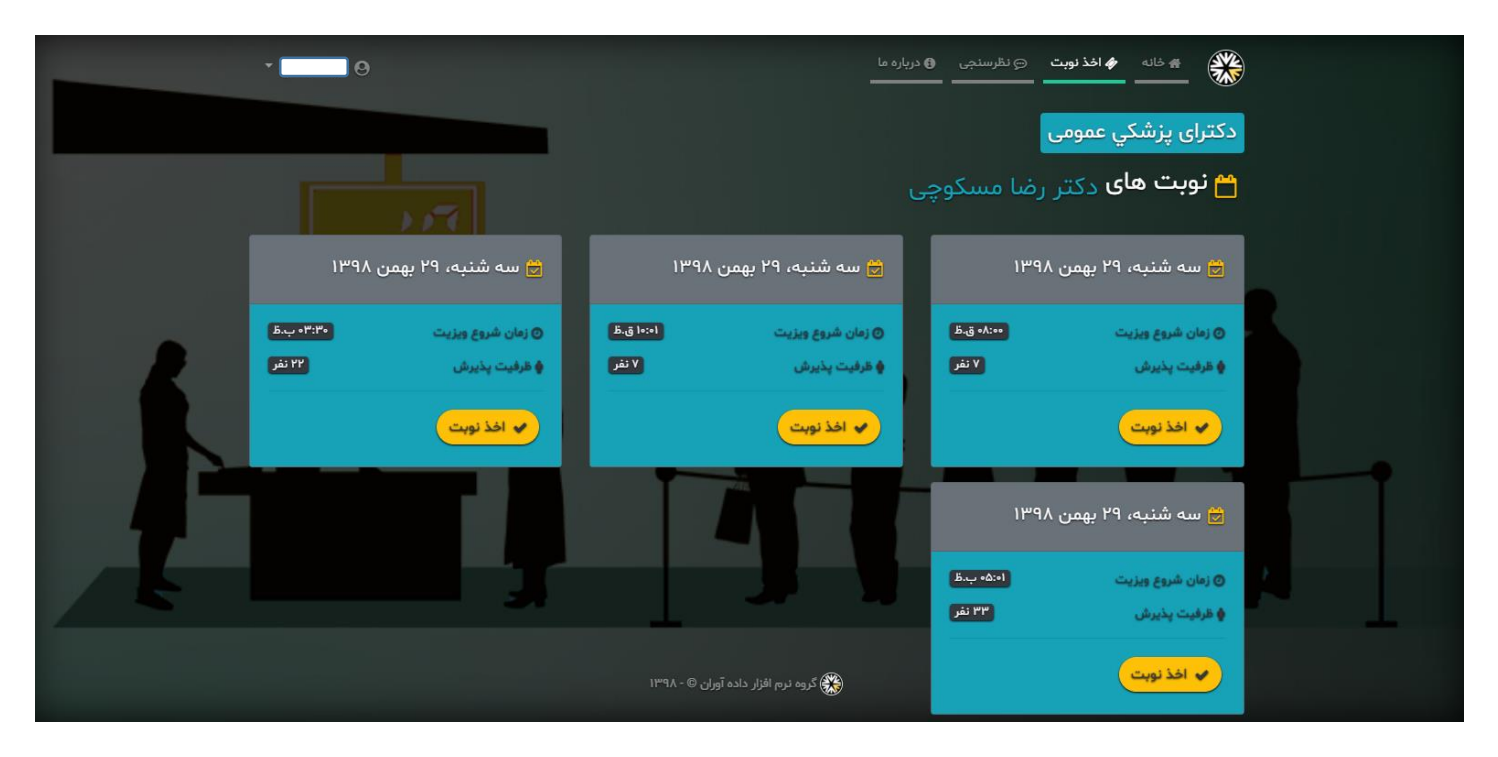

با انتخاب شيفت وارد مرحله تاييد نوبت مي شويد كه با كليك روي أيكون سبز رنگ تاييد نوبت، مي توانيد نوبت رت رزرو نماييد.

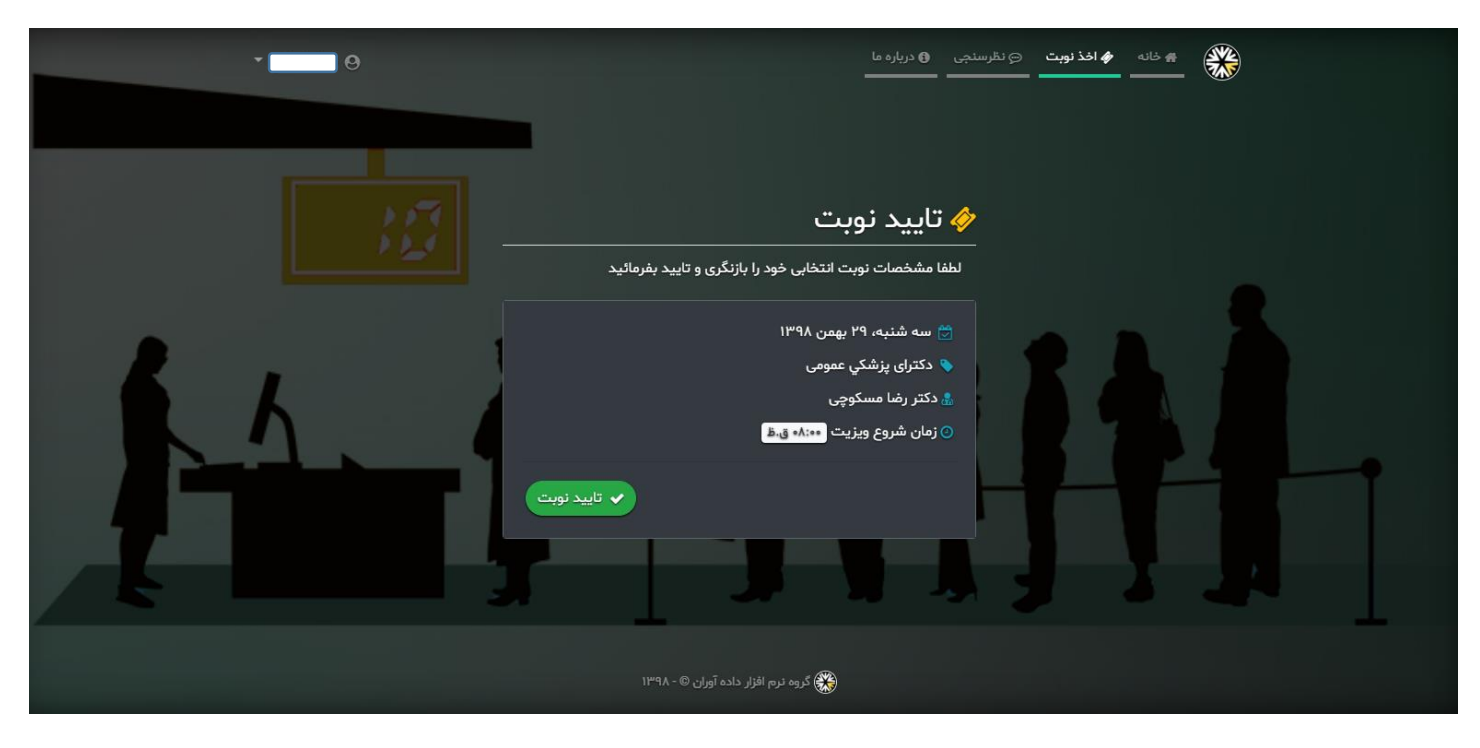

برای کنسل کردن نوبت نیز می توانید از منوی مشخصات کاربر و زیر منوی سوابق کاربر، کلیک روی آیکون قرمز رنگ نوبت خود را کنسل کنید.

| •              | 9                                                                                                  |                |                            | درباره ما                  | ا خانه م اخذنوبت O نظرسنجی                                                       |
|----------------|----------------------------------------------------------------------------------------------------|----------------|----------------------------|----------------------------|----------------------------------------------------------------------------------|
| کنسل کردن نوبت |                                                                                                    |                |                            |                            | <b>و</b> تاریخچه کاربری                                                          |
|                | • شرح                                                                                              | () ساعت        | يى<br>1 <sup>4</sup> تاريخ | کارکرد ک                   |                                                                                  |
|                | لطفا در ساعت اعلام شده در مرکز حضور داشته باشید<br>لطفا در ساعت اعلام شده در مرکز حضور داشته باشید | ۰۸:۳۱<br>۰۸:۳۱ | 1898/11/89                 | دریافت نوبت<br>دریافت نوبت | ا مشاهده مشخصات                                                                  |
|                | ست در سبب سبب مندم مر مرم سور سبب به بید.<br>لطفا در ساعت اعلام شده در مرکز حضور داشته باشید       | •۸:۳۰          | 1897/11/88                 | دریافت نوبت                | <ul> <li>سوابق کاربری</li> <li>ویرایش موبایل</li> <li>تقییر کلمه عبور</li> </ul> |
|                | لطفا در ساعت اعلام شده در مرکز حضور داشته باشید                                                    | ۰۸:۳۰          | 1898/11/89                 | دریافت نوبت                | يوج از حساب<br>⊛ خروج از حساب                                                    |
|                | لطفا در ساعت اعلام شده در مرکز حضور داشته باشید                                                    | 1Y:•V          | IM4V/II/IL                 | دريافت نوبت                |                                                                                  |
|                |                                                                                                    | آوران © - ۸۹۳۱ | گروه نرم افزار داده        | *                          |                                                                                  |

به امید رضایت همکاران گرامی

با تشكر واحد انفورماتيك